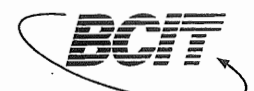

BRITISH COLUMBIA INSTITUTE OF TECHNOLOGY BUSINESS ADMINISTRATION DEPARTMENT MANAGEMENT SYSTEMS TECHNOLOGY First Year Diploma Program

# **BUSA1600 COURSE OUTLINE**

#### LEVEL 1 MGTS Instructor(s) Office: SE6-317, Phone: 412-7496 E-mail: dmeers@bcit.ca David Meers. Masoud Jalili. Office: SE6-326 Phone: 451-6781 E-mail: mjalili@bcit.ca Shirley Mauger, Office: SE6-338 Phone: E-mail: smauger@bcit.ca Home Page: Prerequisites None. **Course Description** This course seeks to introduce students to the use of microcomputer technology, from the perspective of a new user. Course Goals: To gain a basic understanding of the Windows Operating system. To gain a basic understanding of Microsoft Internet Explorer. To gain a basic understanding of Microsoft PowerPoint. To gain a basic understanding of Microsoft Excel. Evaluation 20% Exam #1: Windows 20% Exam #2: PowerPoint Exam #3: Internet Explorer 25% Exam #4: Excel 25% Participation 10% TOTAL 100% Text(s) and Equipment All Are Required: Exploring Microsoft Office Professional 2000, Volume I, 1/e Robert Grauer ,Maryann Barber Copyright 1999, 864 pp. ISBN 0-13-011109-0

#### Exploring Microsoft PowerPoint 2000, 1/e

Robert Grauer ,Maryann Barber

Copyright 1999, 272 pp., ISBN 0-13-011816-8

| Ap | prov | ed B | v: |
|----|------|------|----|

Associate Dean/Dean Name & Department (signature)

Effective Date:

September 2000

FILE: 2000Outline

| Week of  | Outcome/Material Covered                                                                   |
|----------|--------------------------------------------------------------------------------------------|
| Sept. 6  | LEC: Labour Day Holiday – no lecture<br>LAB: Lab Procedures; Photos; Windows Ch. 1         |
| Sept. 13 | LEC: Intro lecture<br>LAB: Windows Ch. 2                                                   |
| Sept. 20 | LEC: Windows<br>LAB: Windows Ch. 3                                                         |
| Sept. 27 | LEC: <b>EXAM</b> Windows Ch. 1 – 3 and lecture material<br>LAB: PowerPoint Chapter 1       |
| Oct. 4   | LEC: Disk Swap and Virus software<br>LAB: PowerPoint Chapter 2                             |
| Oct. 11  | LEC: Thanksgiving Day Holiday – no lecture<br>LAB: PowerPoint Chapter 3                    |
| Oct. 18  | LEC: <b>EXAM</b> PowerPoint Ch. 1 – 3 and lecture material LAB: Internet Ch. 1             |
| Oct. 25  | LEC: Internet and Web<br>LAB: Internet Ch. 2                                               |
| Nov. 1   | LEC: Internet and Web continued<br>LAB: Review                                             |
| Nov. 8   | LEC: <b>EXAM</b> Internet Ch. 1; Ch. 2 and Ch. 5 and lecture material LAB: Excel Chapter 1 |
| Nov. 15  | LEC: Spreadsheets<br>LAB: Excel Chapter 2                                                  |
| Nov. 22  | LEC: Spreadsheets continued<br>LAB: Excel Chapter 3                                        |
| Nov. 29  | LEC: Course evaluation<br>LAB: Excel Chapter 4                                             |
| Dec. 6   | LEC: FINAL EXAM WEEK – Excel Ch. 1 – 4 and lecture material LAB: No lab                    |

## Course Notes (Policies and Procedures):

## I.D. Required In Exam Centers

Effective December 2000, students will be required to produce photo-identification for admittance to examination halls. Photo I.D. must be placed on the desk while writing the exam, for inspection by invigilators. Students should bring a BCIT OneCard or alternatively two pieces of identification, one of which must be government photo I.D. such as a drivers license. Please see BCIT Policy #5300, Formal Invigilation Procedures

# Getting Started

### Computer lab rules

Before you start-up in the lab, make sure you are aware of the lab rules:

No eating.

No drinking.

No game playing.

No access to the lab without being granted permission to enter - check with the instructor.

#### Lab hours

For the latest Student Lab hours please check: http://crweb.bcit.bc.ca/Home\_Page/hours\_of\_operation.htm The last time I checked they were as follows:

Mon. - Fri.7:30am - 10:30pmWeekends8:30am - 6:00pmHolidays are the same as above.

#### Where to get more information – from Computer Resources

A variety of handouts, lab grids, login instructions etc. are available from Computer Resources SE12-205.

Or, check the CR web site at http://syncro.cr.bcit.bc.ca/as/

A software search engine, which will list the labs which have a specific software package, is available on the CR web site.

All registered students must create their own computer student ID. You should only have to do the steps in this section once.

- 1. Press **Ctrl+Alt+Del** to display the login dialog box shown below.
- 2. Fill in the dialog box as follows:

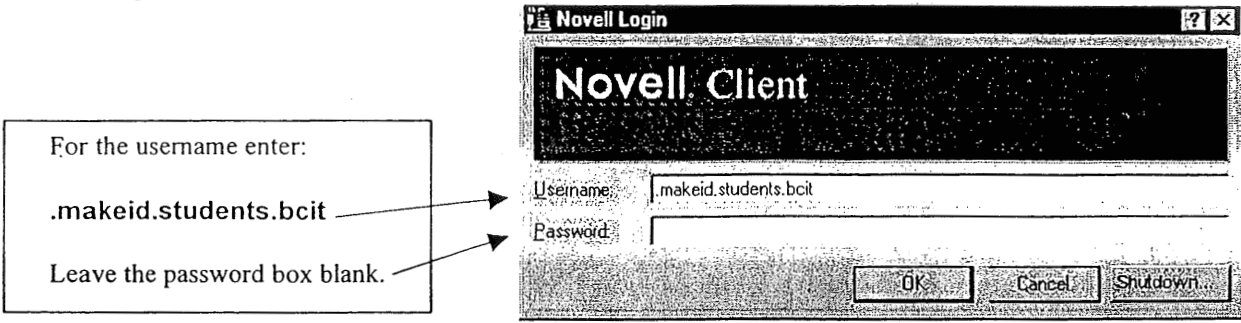

3. Enter your Student ID number and PIN number in the following dialog box and click on the Submit button.

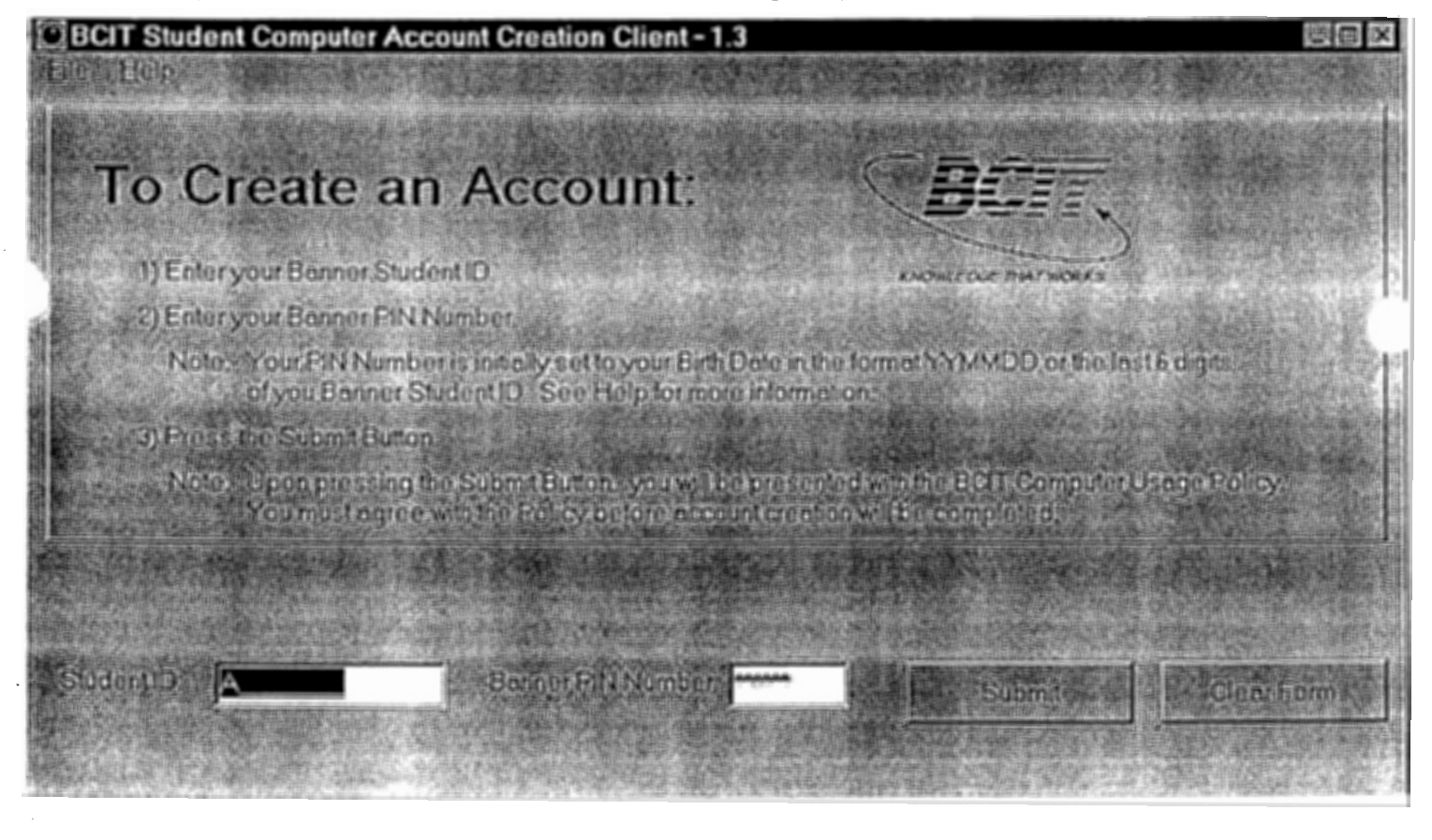

NOTE: You will have to wait a few minutes while your new account is created.

If you have been using your student ID for a while, say a couple of weeks, and you corrupt your student ID and cannot login then try recreating your student ID by repeating the steps in the previous section: How to create your student ID

It takes about ten minutes to recreate a student ID.

# Inactive student IDs will be deleted

Any student IDs which have not been used for 4 weeks will be deleted automatically.

How to login

NOTE: You must create your student ID prior to logging in. See the section How to create your student ID on p. 4 for details.

- 1. Press Ctrl+Alt+Del to display the login dialog box shown below.
- 2. Fill in the dialog box as follows:

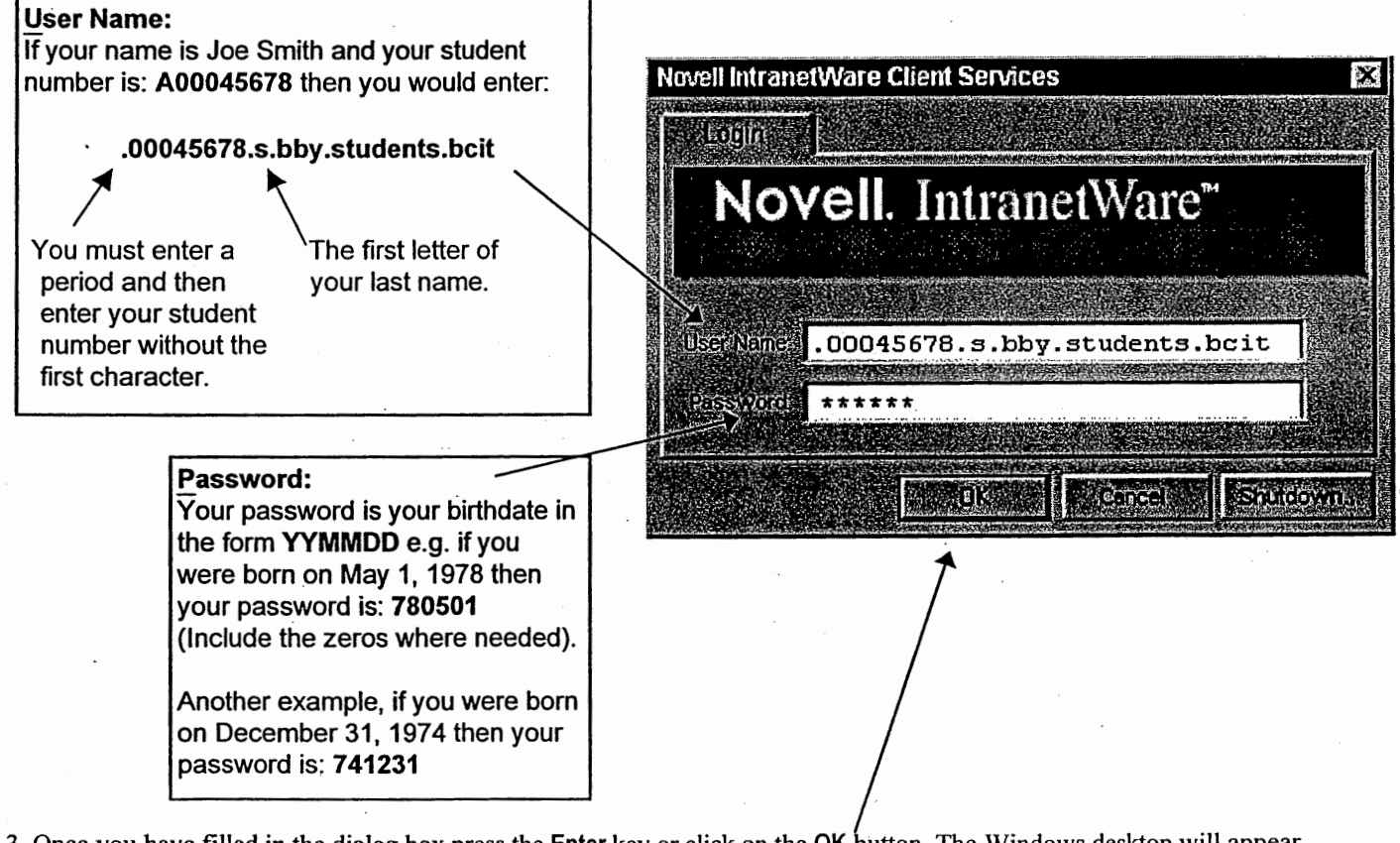

3. Once you have filled in the dialog box press the Enter key or click on the OK button. The Windows desktop will appear

and you will see the **EXECUT** button in the bottom left hand corner of the screen.

How to change your password

NOTE: If this is the first time you have logged in then change your password by doing the following:

- Press Ctrl+Alt+Del to display the IntranetWare Security dialog box.
- Click on the Change Password... button
- Enter your old password.
- Enter your new password.
- Enter your new password a second time.
- Click the OK button.

#### How to logoff

NOTE: Following the correct procedure to logoff will help ensure that nobody else will be able to use your BCIT ID.

- 1. Exit all programs.
- 2. Remove any floppy disk(s) from the floppy drive(s).
- 3. Exit Windows by clicking on the Start button (found on the taskbar at the bottom left hand corner of the Windows desktop screen) and then select Shut Down...
- 4. In the dialog box that appears, select the radio button called <u>Close all programs and log on as a different user</u>? as shown below:

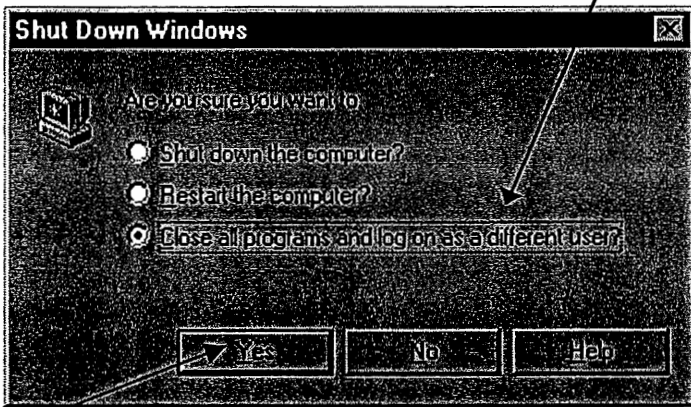

5. Click on the Yes button.

- 6. The computer will log you off and return to the BCIT Welcome screen.
- 7. Please leave the computer and monitor turned on.